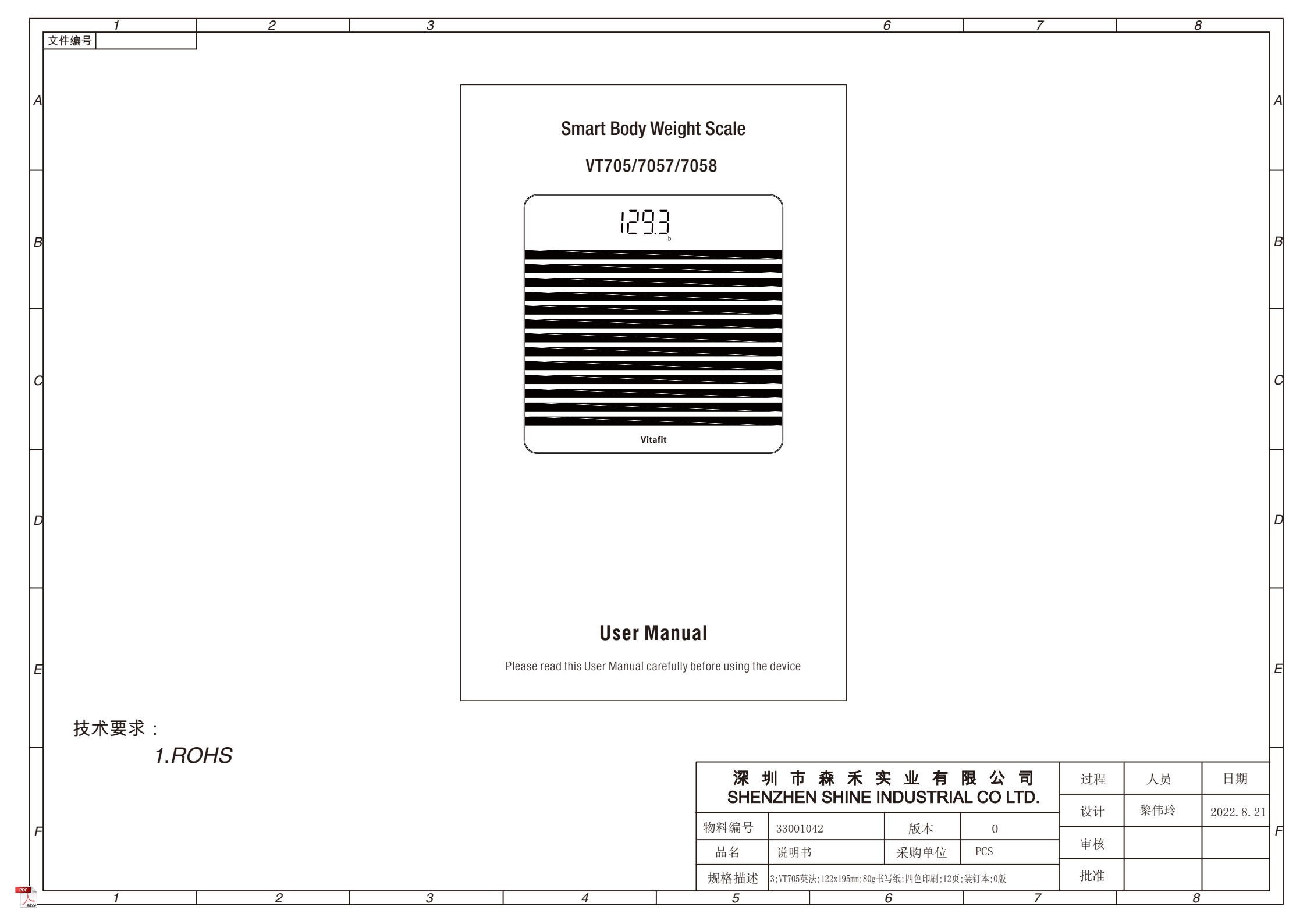

# **Smart Body Weight Scale**

## VT705/7057/7058

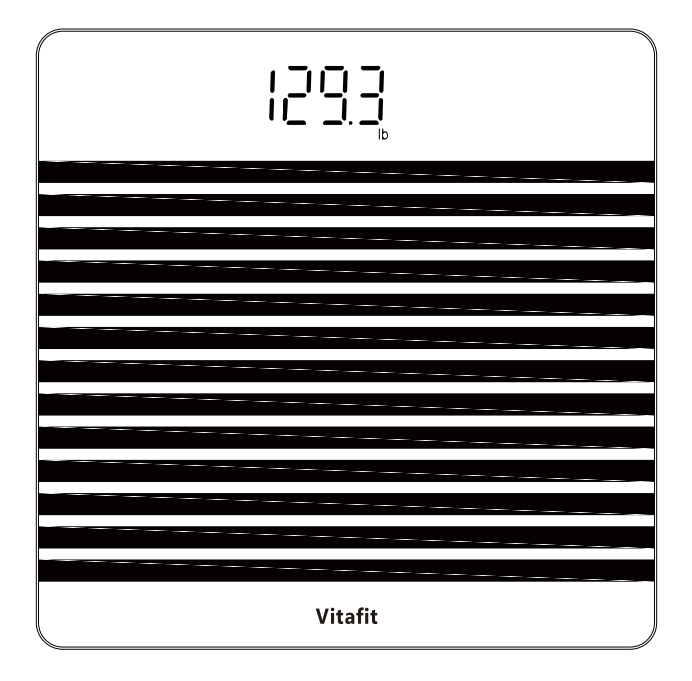

## **User Manual**

Please read this User Manual carefully before using the device

## English Vitafit Smart Body Weight Scale

Thank you for choosing Vitafit Smart body weight scale. This scale is your personal health assistant that could track and record your weight. We sincerely hope that you enjoy our Vitafit scale.

### Safety Cautions

- 1. This scale is not intended for commercial use.
- 2. This scale should not be used to diagnose or treat any medical condition. Consult your primary care physician before making changes to your diet, exercise plans, or physical activities.
- 3. If you are pregnant, have a pacemaker, or other internal device, you should not heavily rely on the data provided by this product. Please note that all data should be used as a reference and is not substitute for medical advice from a licensed healthcare professional.
- 4. Check the scale before use. Do not use the scale if it is damaged in any way.
- 5. The glass platform is slippery when wet. Make sure the platform and your feet are dry before stepping on for measurement.

### Use and Care

- 1. To weigh safely and accurately, stand with your feet shoulder-width apart while on the scale.
- 2. DO NOT strike or drop the scale.
- 3. DO NOT stand on the edge of the scale or jump on it.
- 4. DO NOT stand on the scale platform for a prolonged period of time or when not in operation.
- 5. DO NOT store or operate near heat sources or in humid environments.
- 6. Handle the scale with care, as it is a precision instrument.
- 7. Clean the scale with a clean and dry cloth. Avoid getting water or any other liquid inside the scale.
- 8. DO NOT use chemical or abrasive cleaning agents to clean the scale
- 9. Keep the scale in a cool and dry environment.
- 10. Always keep the scale in a horizontal position, do not store vertically.
- 11. If the scale fails to turn on, check whether the batteries are installed correctly. Replace the batteries if necessary.
- 12. If an error appears on the display or if the scale does not turn off automatically, remove the batteries for over 30 seconds, then reinstall them.
- 13. DO NOT overload the scale (maximum weight capacity:182kg/400lb/28st).
- 14. DO NOT mix new and used batteries or different battery brands to power the scale.

### **Product Introduction**

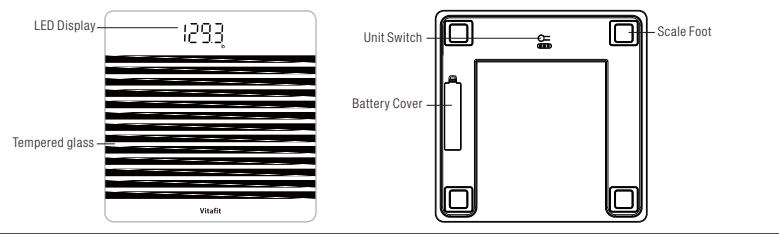

### Operation

### Weighing without Vitafit App

- 1. Remove the isolator tab from the battery compartment.
- 2. For best accuracy, place the scale on a hard and flat floor. Carpeted or uneven floors can negatively effect the accuracy .
- 3. The scale operates with step-on technology but needs to be calibrated automatically under following occasions.

A. when first time use, moving the scale or battery exchange, the scale will display scale itself weight, and appear "CAL" after around 1 second, and then display "0.0" or "0.00" after around 2 seconds , now it's ready to step on to weigh normally.

B. If step on the scale before calibration, the scale will display an wrong weight and appear "CAL" after around 1 second, and then display "0.0" or "0.00" after around 2 seconds.

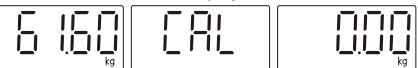

After calibration, please step again on to weigh and get correct weight.

- 4. Under other occasions, please step on to weigh directly.
- 5. When weighing, please remain standing evenly on the scale without shifting feet or body to get stable and right weight.
- 6. Step off the scale, the weight readings remain for several seconds. Then the scale will turn off automatically.
- 7. When Weighing without App, switch the unit by press the unit button on the backside of scale.

### Weighing with Vitafit App

The Vitafit Bluetooth Scale can connect with your mobile phone or Ipad via Bluetooth. The Body Weight and BMI data will be showed at the App named "Vitafit", which is easy to download from IOS App Store or Google Play.

### Download App and Register ID

Scan the QR code or Download "Vitafit" via IOS App Store or Google Play.

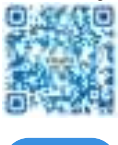

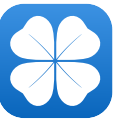

Register Your own ID, Then add personal data and confirm OK.

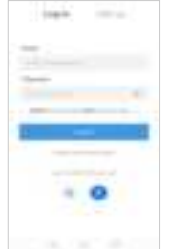

Note: When weighing with Vitafit App, please switch the unit via App, the scale will keep same unit with App. Let's make more clear, the unit button on the backside of scale will be nonfunctional when the scale connected to Vitafit App.

### Pairing the Vitafit Scale with your smartphone

Turn on Bluetooth® on your smartphone.

NOTE: For Android users, Location and Bluetooth® must be turned on for Android 6.0 and later.

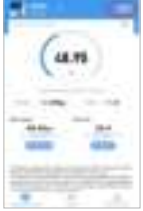

1.Tap + on the measuring page to discover the scale.

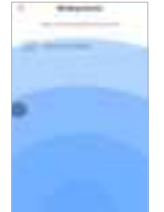

2. Step onto the scale, then add the device named "Vitafit BodyWeight".

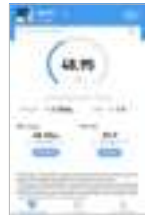

3.Keep standing on the scale for 5-10 seconds.Pairing is successful when your final weight measurement appears on the Vitafit app.

### **Viewing Reports**

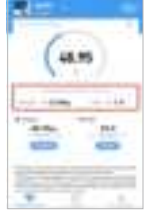

1.At the bottom you will find a bar when you can click compare data to display.

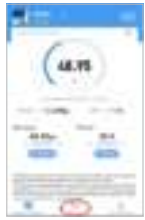

4. Click Trend to view your progress history. You can select your progress for the week, month, or year.

### **Deleting Reference Data**

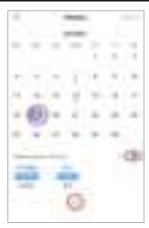

1.To delete a reference data, click Select and select date, then click the "".

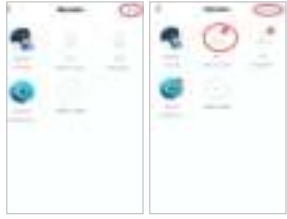

3. To delete a user, first click Edit and delete, and then confirm.

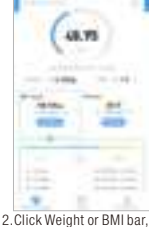

 Click Weight or BMI bar, you can view history data for the previous three times.

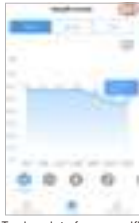

5.To view data for a specific day, click calendar logo the top right corner of the screen.

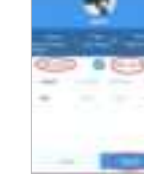

3. To view comparison data for a specific time, select starting date and ending date to generate the report, you can save or share your progress with friends via Facebook and Instagram by Click the "share" button on this page.

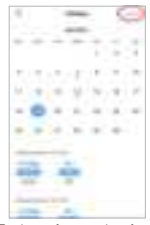

6.To view reference data from a specific time frame, click Data Select, then select date.

### Adding/Deleting Users and Other Setting

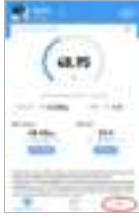

1.On the Measurement page, tap My Account at the bottom of the screen.

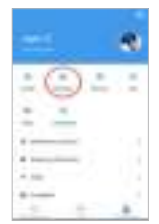

2. To add new users, click Member and select "Add a user" and then enter their information.

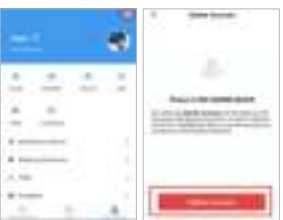

4. To delete the account, first click SET logo and click " Delete Account" .

5. other setting: You can set goal weights, change weight units, select sounds, select languages, and set weighing reminder on the current page.

### **Connecting with Other Fitness Apps**

### Google Fit

- 1. On the page of My Account, Select Google Fit from the menu.
- 2. Turn on Google Fit, then sign into your Google Account. You will be automatically redirected to the Google Fit page. After successfully connecting, your weight data will sync with Google Fit.
  - Note: In Android system, couldn't be allowed to Sync with Apple Health.

| - •                                    | <br>-     |
|----------------------------------------|-----------|
| •••••••••••••••••••••••••••••••••••••• | and a set |

### Apple Health

- 1. On the page of My Account, Select Apple Health from the menu.
- 2. Clik Authorize and the App will authorize immediately.
- 3. Open the Health App on your iPhone, then tap Sources. Be sure to turn on your Bluetooth®.
- 4. Select Vitafit from the list.
- 5. Turn on all categories to allow the Vitafit app to work.
- Note: In IOS system, couldn't be allowed to Sync with Google Fit.

| -   | 1 | + | - |
|-----|---|---|---|
|     |   |   |   |
| -   | _ |   |   |
| 11  |   |   |   |
| 10  | 2 |   |   |
| 10  |   |   |   |
| 1.0 |   |   | 4 |

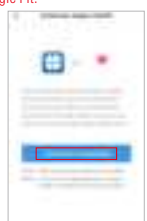

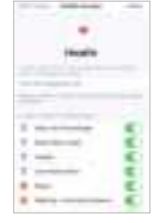

### Fitbit

- 1. On the page of My Account, Select Fitbit from the menu.
- 2. Turn on Fitbit, then sign into your Fitbit account.

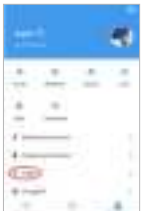

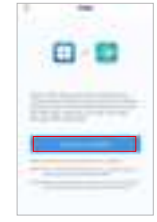

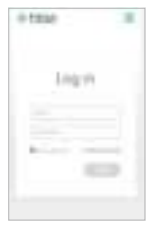

- 3. Tap Allow to access the Fitbit app.
- 4. After successfully connecting, your data will sync to the Fitbit app. You will be able to view your progress both on the app as well as online.

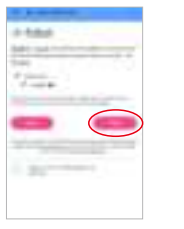

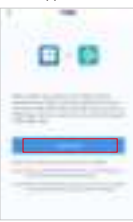

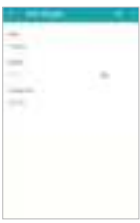

### **Frequently Asked Questions**

### 1. Why doesn't the scale turn on?

- Check if the batteries are properly installed.
- 2. Why does the data flash on the screen and then disappear?
- The batteries are low and need to be replaced.
- 3. Why doesn't the scale connect with the Vitafit app?
  - $\bullet$  Make sure your phone's operating system is  $\stackrel{\cdot\cdot}{\text{running on iOS 9.0+ or Android 4.3+.}}$
  - Download and open the newest version of the Vitafit app.
  - Turn on Bluetooth® on your phone (for Android users, make sure your Location is turned on as well).

### Package Contents

| Serial Number | Item                    | Quantity |
|---------------|-------------------------|----------|
| 1             | Smart Body Weight Scale | 1        |
| 2             | 1.5V AAA Battery        | 3        |
| 3             | User Manual             | 1        |

### Specifications

| Weight Capacity:   | Max 182kg/400lb/28st |
|--------------------|----------------------|
| Weight unit:       | kg/lb/st             |
| Graduation:        | 0.05kg/0.1lb/0.1lb   |
| Dimensions:        | 280x280x24mm         |
| Platform:          | Tempered glass       |
| Battery included : | ЗхААА                |

### Warranty Information

Vitafit guarantees all products to be of the highest quality in material and craftsmanship, and provides all products with 3 years warranty effective from the date of purchase.

For more information please visit <u>www.51vitafit.com</u>, <u>www.vitafit.com</u> Email: service@51vitafit.com

## Français Vitafit Pèse-Personne Intelligent

Merci d'avoir choisi la balance intelligente Vitafit. Cette balance est votre assistant de santé personnel qui pourrait suivre et enregistrer votre poids. Nous espérons sincèrement que vous apprécierez votre balance Vitafit.

### **Consignes De Sécurité**

- 1. Cette balance n'est pas destinée à un usage commercial.
- Cette balance ne doit pas être utilisée pour diagnostiquer ou traiter un problème médical. Consultez votre médecin de premier recours avant de modifier votre alimentation, vos plans d'exercice ou vos activités physiques.
- 3. Si vous êtes enceinte, si vous avez un stimulateur cardiaque ou un autre appareil interne, vous ne devriez pas vous fier fortement aux données fournies par ce produit. Veuillez noter que toutes les données doivent être utilisées comme référence et ne remplacent pas les conseils médicaux d'un professionnel de la santé agréé.
- 4. Vérifiez l'échelle avant de l'utiliser. Ne l'utilisez pas si elle est endommagée de quelque façon que ce soit.
- La plateforme en verre est glissante lorsqu'elle est mouillée. Assurez-vous que la plateforme et vos pieds sont secs avant de procéder à la mesure.

### **Utilisation Et L'entretien**

- 1. Pour peser de façon sécuritaire et précise, tenez-vous debout, les pieds écartés à la largeur des épaules, tout en étant sur la balance.
- 2. NE PAS frapper ou laisser tomber l'échelle.
- 3. NE PAS se tenir debout sur le bord de la balance ou sauter dessus.
- 4. NE PAS rester sur la plate-forme pendant une période prolongée ou lorsqu'elle n'est pas en service.
- 5. NE PAS entreposer ni utiliser à proximité de sources de chaleur ou dans des environnements humides.
- 6. Manipuler la balance avec soin, car il s'agit d'un instrument de précision.
- 7. Nettoyez la balance avec un chiffon propre et sec. Évitez d'y introduire de l'eau ou tout autre liquide.
- 8. NE PAS utiliser de produits de nettoyage chimiques ou abrasifs pour nettoyer la balance.
- 9. Conserver la balance dans un environnement frais et sec.
- 10. Toujours garder l'échelle en position horizontale, ne pas la stocker verticalement.
- 11. Si la balance ne s'allume pas, vérifiez si les piles sont installées correctement. Remplacez les piles si nécessaire.
- 12. Si une erreur apparaît sur l'écran ou si la balance ne s'éteint pas automatiquement, retirez les piles pendant plus de 30 secondes, puis réinstallez-les.
- 13. NE PAS surcharger la balance (capacité maximale :182kg/400lb/28st).
- 14. Ne mélangez PAS les piles neuves et usagées ni les différentes marques de piles pour alimenter la balance.

### Introduction Du Produit

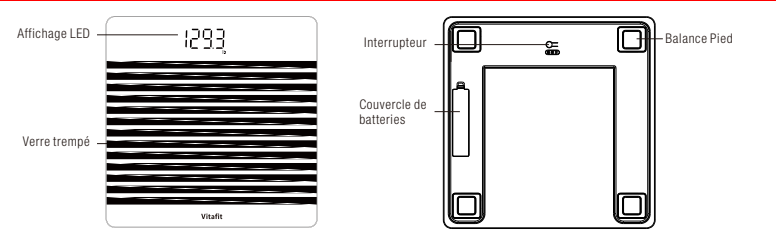

### Opération

### Pesée Sans Application Vitafit

- 1. Retirer la languette de l'isolateur du compartiment de la batterie.
- 2. Pour une précision optimale, placez l'échelle sur un plancher dur et plat. Le tapis ou les planchers irréguliers peuvent avoir un effet négatif sur la précision.
- 3. L'échelle fonctionne avec une technologie à pas, mais doit être étalonnée automatiquement dans les occasions suivantes.

A. Lors de la première utilisation, du déplacement de la balance ou de l'échange de la batterie, la balance affiche elle-même le poids et apparaît "CAL" après environ 1 seconde, puis affiche "0.0" ou "0.00" après environ 2 secondes, elle est maintenant prête à se mettre en marche pour peser normalement.

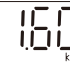

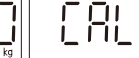

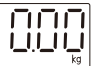

B. Si le pas est sur la balance avant l'étalonnage, la balance affiche un poids erroné et apparaît "CAL" après environ 1 seconde, puis affiche "0.0" ou "0.00" après environ 2 secondes.

Après l'étalonnage, veuillez continuer à peser et à peser correctement.

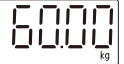

- 4. En d'autres occasions, veuillez intervenir pour peser directement.
- 5. Lorsque vous pesez, veuillez rester debout sur la balance sans bouger les pieds ou le corps pour obtenir un poids stable et juste.
- 6. Descendez de la balance, les lectures de poids restent pendant plusieurs secondes.Ensuite, la balance s'éteint automatiquement.
- 7. Lorsque vous pesez sans application, changez l'appareil en appuyant sur le bouton de l'appareil situé à l'arrière de la balance.

### Pesée Avec Application Vitafit

Le Vitafit Bluetooth Scale peut se connecter à votre téléphone portable ou lpad via Bluetooth.Les données sur le poids corporel et l'IMC seront affichés dans l'application appelée « Vitafit », qui est facile à télécharger à partir de l'App Store d'IOS ou de Google Play.

### Télécharger l'application et enregistrer l'ID

Scannez le code QR ou Télécharger « Vitafit » via IOS App Store ou Google Jouer.

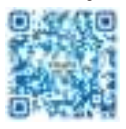

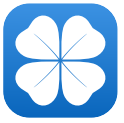

Enregistrez votre propre pièce d'identité, Ajoutez ensuite des données personnelles et confirmez OK.

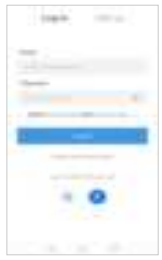

Remarque : Lorsque vous pesez avec l'application Vitafit, s'il vous plaît changer l'appareil via App, la balance conservera la même unité avec App. Faisons plus clair, le bouton de l'unité sur le dos de l'échelle sera non fonctionnelle lorsque le échelle connectée à l'application Vitafit.

### Couplage de la balance Vitafit avec votre smartphone

Allumez Bluetooth® sur votre téléphone intelligent.

REMARQUE : Pour les utilisateurs d'Android, Location et BluetoothMD doit être activé pour Android 6.0 et versions ultérieures.

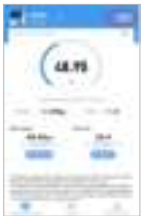

1.Appuyez sur + sur la page de mesure pour découvrir l'échelle.

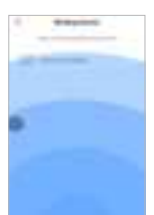

2.Montez sur la balance, puis ajoutez le dispositif nommé « Vitafit Body Weight ».

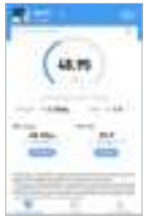

3.Restez debout sur l'échelle pendant 5 à 10 secondes. L'appariement est réussi lorsque votre mesure de poids finale apparaît sur l'application Vitafit.

### Affichage des Rapports

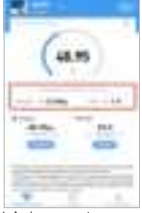

1.Au bas, vous trouverez une barre lorsque vous le pouvez. cliquez sur comparer les données pour les afficher.

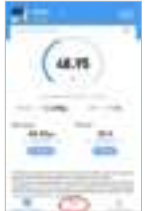

4. Cliquez sur Tendance pour afficher l'historique de vos progrès. Vous pouvez sélectionner votre progression pour la semaine, mois ou année.

#### Suppression Des Données De Référence

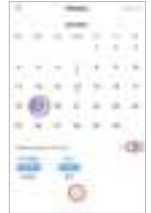

1.Pour supprimer une donnée de référence, cliquez sur Sélectionner et sélectionnez la date. puis cliquez sur le "⑪".

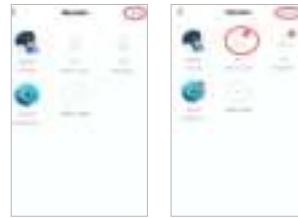

3.Pour supprimer un utilisateur, cliquez d'abord sur Modifier et supprimer, puis confirmez.

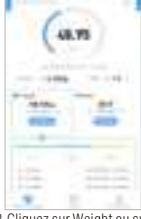

2.Cliquez sur Weight ou sur la barre d'IMC pour afficher les données de l'historique. pour les trois précédentes fois.

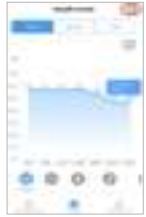

5.Pour afficher les données d'une journée donnée, cliquez sur le logo du calendrier. coin supérieur droit de l'écran.

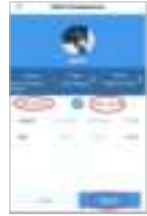

3. Pour afficher les données de comparaison pour une heure donnée, sélectionnez la date de début et la date de fin pour générer le rapport. Vous pouvez enregistrer ou partager vos progrès avec vos amis via Facebook et Instagram par Cliquez sur le bouton « Partager » sur cette page.

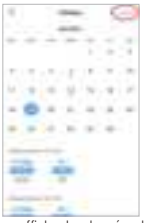

6.Pour afficher les données de référence d'une période donnée, cliquez sur Data Select, puis sélectionnez Date.

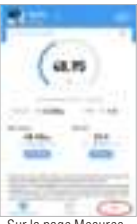

1.Sur la page Mesures, appuyez sur Mon compte au bas de l'écran.

| - (-) -      |      |
|--------------|------|
| - 9-         | 0.00 |
|              |      |
|              |      |
| i            |      |
| a management |      |
|              |      |
|              |      |

2.Pour ajouter de nouveaux utilisateurs, cliquez sur Membre et sélectionnez "Ajouter un utilisateur", puis entrez ses renseignements.

4.Pour supprimer le compte, cliquez d'abord sur le logo SET et cliquez sur"

5. Autres Paramètres : Vous pouvez définir des poids objectifs, modifier des unités de poids, sélectionner des sons, sélectionner et définir le rappel de pesage sur la page en cours.

Ajout/Suppression D'utilisateurs Et Autres Paramètres

### Connexion Avec D'autres Applications De Conditionnement Physique

### Google Fit

- 1. Sur la page Mon compte, sélectionnez Google Fit dans le menu.
- Activez Google Fit, puis connectez-vous à votre compte Google. Vous serez automatiquement redirigé vers la page Google Fit. Après une connexion réussie, vos données de poids se synchroniseront avec Google Fit.

Remarque : dans le système Android, la synchronisation avec Apple Health n'a pas pu être autorisée.

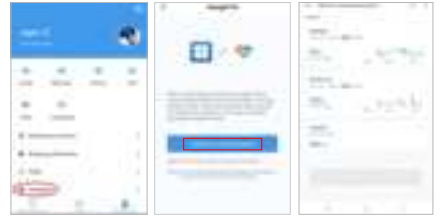

### **Apple Health**

- 1. À la page Mon compte, sélectionnez Apple Health dans le menu.
- 2. Clik Authorize et l'application l'autoriseront immédiatement.
- Ouvrez l'application Santé sur votre iPhone, puis appuyez sur Sources. Assurez-vous d'activer votre BluetoothMD.
- 4. Sélectionnez Vitafit dans la liste.
- 5. Activez toutes les catégories pour permettre à l'application Vitafit de fonctionner.
- Remarque : Dans le système IOS, la synchronisation avec Google Fit n'a pas pu être autorisée.

| -   |     | * | - |  |
|-----|-----|---|---|--|
|     |     |   |   |  |
|     | _   |   |   |  |
| ÷   | _   |   |   |  |
|     |     |   |   |  |
| £   | 22. |   |   |  |
| 22  |     |   |   |  |
| 1.0 |     |   |   |  |

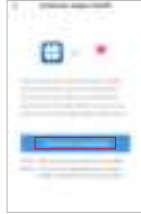

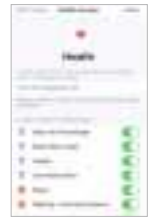

#### Fitbit

- 1. Sur la page de Mon compte, sélectionnez Fitbit dans le menu.
- 2. Activez Fitbit, puis connectez-vous à votre compte Fitbit.

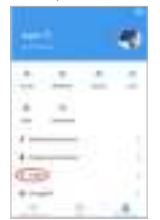

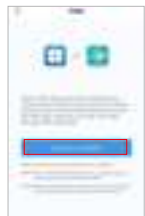

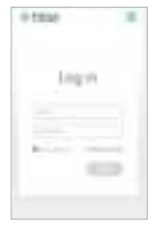

- 3. Appuyez sur Autoriser pour accéder à l'application Fitbit.
- Après une connexion réussie, vos données seront synchronisées avec l'application Fitbit. Vous pourrez voir vos progrès à la fois sur l'application et en ligne.

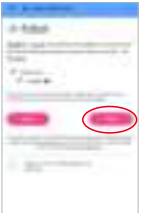

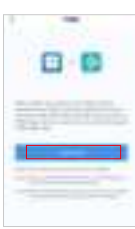

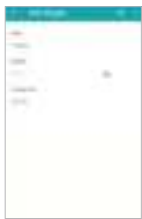

### **Foire Aux Questions**

- 1. Pourquoi la balance ne s'allume-t-elle pas?
- •Vérifier si les piles sont correctement installées.
- 2. Pourquoi les données clignotent-elles à l'écran et disparaissent-elles?
  Les piles sont faibles et doivent être remplacées.
- 3. Pourquoi l'échelle ne se connecte-t-elle pas à l'application Vitafit?
  - Assurez-vous que le système d'exploitation de votre téléphone fonctionne sous iOS 9.0+ ou Android 4.3+.
    Téléchargez et ouvrez la plus récente version de l'application Vitafit.
  - Allumez Bluetooth® sur votre téléphone (pour les utilisateurs d'Android, assurez-vous que votre emplacement est également activé).

### Contenu De L'emballage

| Numéro de série | Projets                   | Nom (s) |
|-----------------|---------------------------|---------|
| 1               | Pèse-Personne Intelligent | 1       |
| 2               | pile AAA 1,5 V            | 3       |
| 3               | Manuel de l'utilisateur   | 1       |

### Spécifications

| Capacité de poids : | Max 182kg/400lb/28st |
|---------------------|----------------------|
| Unité de poids :    | kg/lb/st             |
| Graduation :        | 0.05kg/0.1lb/0.1lb   |
| Dimensions :        | 280x280x24mm         |
| Plateforme :        | Verre trempé         |
| Pile incluse :      | 3xAAA                |

### **Informations De Garantie**

Vitafit garantit que tous les produits sont de la plus haute qualité en matière de matériaux et d'artisanat et fournit à tous les produits une garantie de 3 ans à compter de la date d'achat.

Pour plus d'informations, veuillez visiter <u>www.51vitafit.com</u>, <u>www.vitafit.com</u> Email: service@51vitafit.com

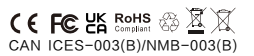

Changes or Modifications not expressly approved by the party responsible could void the user's authority to operate this device.

This equipment has been tested and found to comply with the limits for a Class B digital device, pursuant to Part 15 of the FCC Rules. These limits are designed to provide reasonable protection against harmful interference in a residential installation. This equipment generates, uses and can radiate radio frequency energy and, if not installed and used in accordance with the instructions, may cause harmful interference to radio communications. However, there is no guarantee that interference will not occur in a particular installation.

If this equipment does cause harmful interference to radio or television reception, which can be determined by turning the equipment off and on, the user is encouraged to try to correct the interference by one or more of the following measures:

- -- Reorient or relocate the receiving antenna.
- -- Increase the separation between the equipment and receiver.
- -- Connect the equipment into an outlet on a circuit different from that to which the receiver is connected.
- -- Consult the dealer or an experienced radio/TV technician for help.

The device has been evaluated to meet general RF exposure requirement.

This device complies with Industry Canada Licence-exempt RSSs. Operation is subject to the following two conditions: (1) this device may not cause harmful interference, and (2) this device must accept any interference, including interference that may cause undesired operation of the device.

Le présent appareil est conforme aux CNR d'Industrie Canada applicables aux appareils radio exempts de licence. L'exploitation est autorisée aux deux conditions suivantes : (1) l'appareil ne doit pas produire de brouillage, et (2) l'utilisateur de l'appareil doit accepter tout brouillage radioélectrique subi, même si le brouillage est susceptible d'en compromettre le fonctionnement.

This device complies with part 15 of the FCC Rules. Operation is subject to the following two conditions: (1) this device may not cause harmful interference, and (2) this device must accept any interference received, including interference that may cause undesired operation.